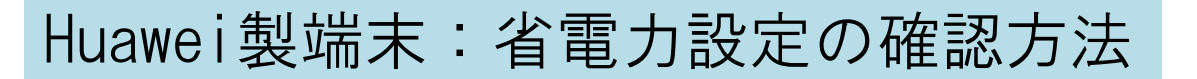

Huawei製端末のオリジナル省電力設定には、電力消費が高いアプリを 自動的に終了する機能があります。

この機能が働いていると、正常に動作しない場合があります。 省電力設定から除外するには、以下の設定を行ってください。

※スクリーンショットはP30 liteを使用しています

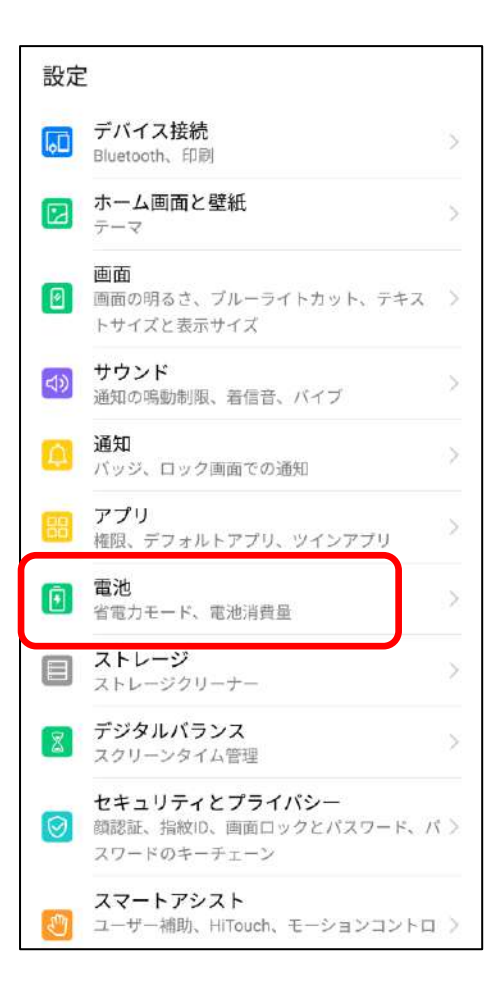

端末の設定画面から「電池」を選びます

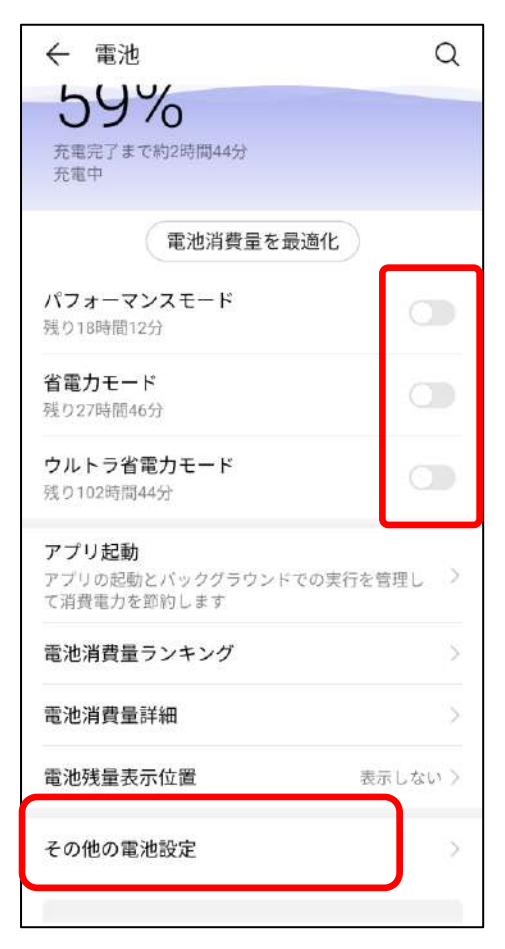

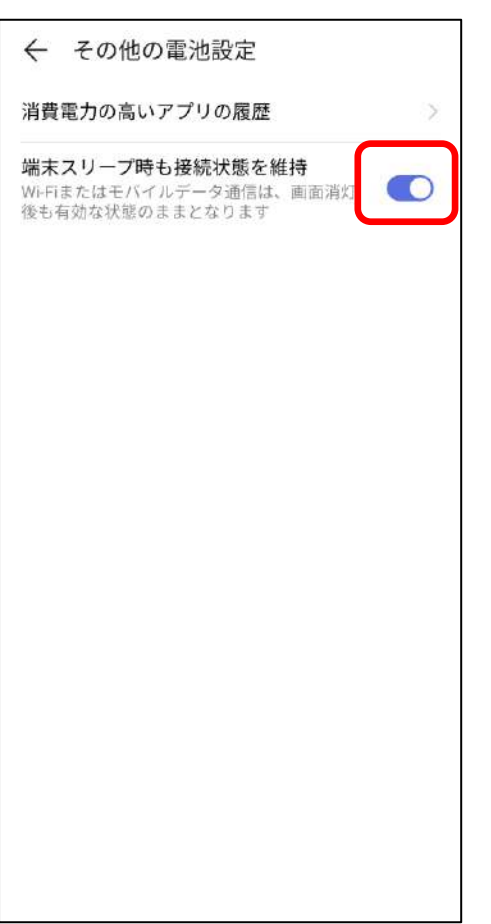

パフォーマンスモード 省電力モード ウルトラ省電力モード

↑を全てオフにします

その他の電池設定を選択します

端末スリープ時も接続状態を維持、をオ ンにします

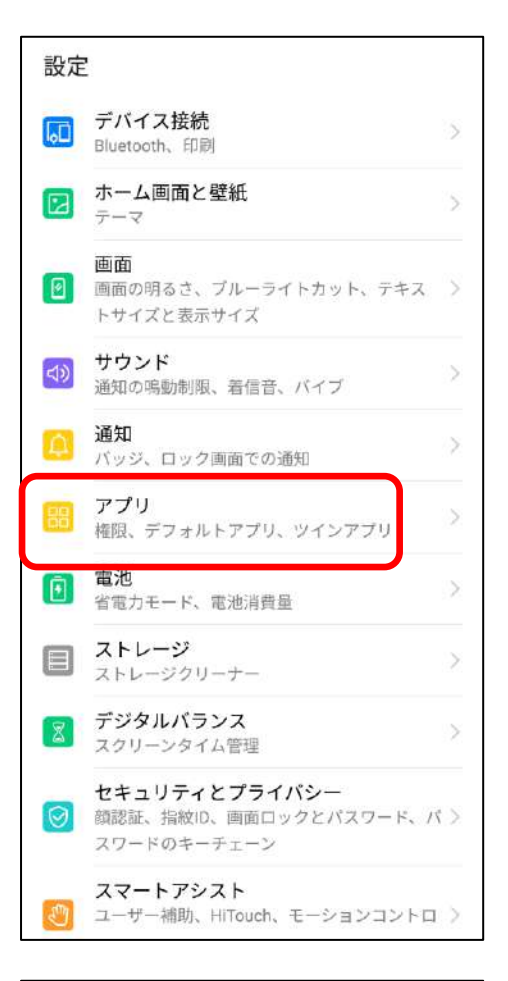

| ← '    | アプリ     | ۵    |
|--------|---------|------|
| アプリ    |         | >    |
| 権限     |         | ×    |
| デフォ    | ルトアプリ   | >    |
| AppAs  | sistant | >    |
| ツイン    | アプリ     | 無効 > |
| アブリ    | の設定     |      |
| 31     | カレンダー   | >    |
|        | ギャラリー   | >    |
|        | メモ帳     | >    |
| $\geq$ | 時計      | >    |
| C      | 電話      | >    |
| 8      | 連絡先     | >    |

## 設定画面に戻り、アプリを選択します

#### アプリを選択します

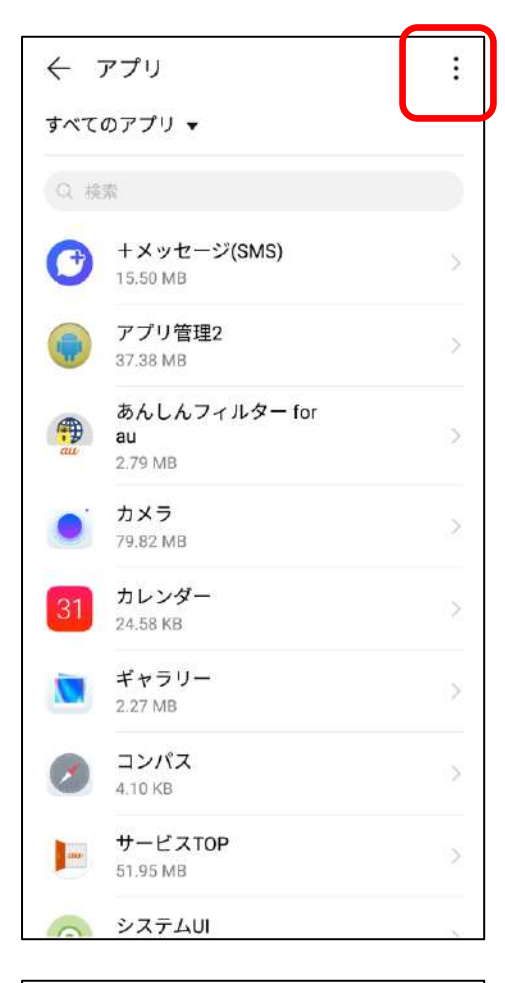

#### : ← アプリ すべてのアプリ ▼ アプリの権限 Q 検索 アプリリンク +メッセー 特別なアクセス 15.50 MB システムプロセスを表示 アプリ管理 37.38 MB アプリの設定をリセット あんしんフィルッー tor au 2.79 MB カメラ 79.82 MB カレンダー 31 24.58 KB ギャラリー 2.28 MB コンパス 4.10 KB サービスTOP aw 51.95 MB システムUI

画面右上の縦に並んだ3つの点をタップ

#### 特別なアクセスを選択します

| ← 特別なアクセス        |   |
|------------------|---|
| 電池の最適化           | > |
| 通知の鳴動制限へのアクセス    | > |
| 他のアプリの上に重ねて表示    | > |
| システム設定の書き込み      | > |
| 通知へのアクセス         | > |
| PIP              | > |
| プレミアム SMS へのアクセス | > |
| データアクセス制限なし      | > |
| 使用情報へのアクセス       | > |
| VR ヘルパー サービス     | > |
|                  |   |
|                  |   |
|                  |   |
|                  |   |

電池の最適化を開きます

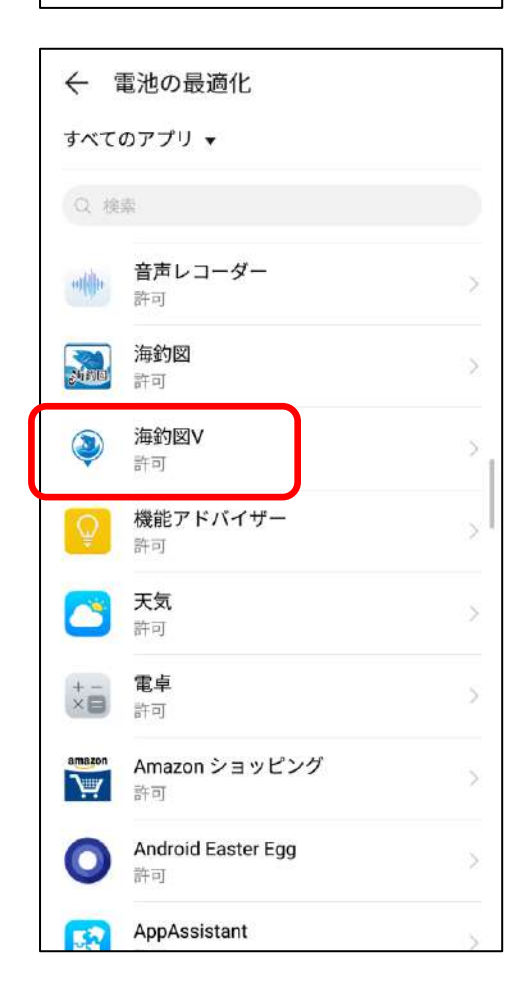

一覧の中から海釣図Vを探してタップして ください

※一覧の中に海釣図Vが無い場合は、画面 上部の「許可しない」をタップし「すべ てのアプリ」に切り替えると表示されま す

| ← 1       | 電池の最適化                         |   |
|-----------|--------------------------------|---|
| すべて       | のアプリ 🗸                         |   |
| Q 検       | \$                             |   |
| -         | <b>音声レコーダー</b><br>許可           | > |
|           | <b>海釣図</b><br>許可               | > |
| ٢         | 海 <b>釣図∨</b><br>許可             | > |
| Ŷ         | <b>機能アドバイザー</b><br>許可          | > |
|           | <b>天気</b><br>許可                | > |
| 海釣        | <b>I</b> ⊠V                    |   |
| 許可<br>電池の | D持ちを良くしたい場合に推奨                 | 0 |
| 許可<br>電池の | <b>しない</b><br>D消耗が速くなる可能性があります | 0 |
|           | キャンセル OK                       |   |
| 57        | AppAssistant                   | > |

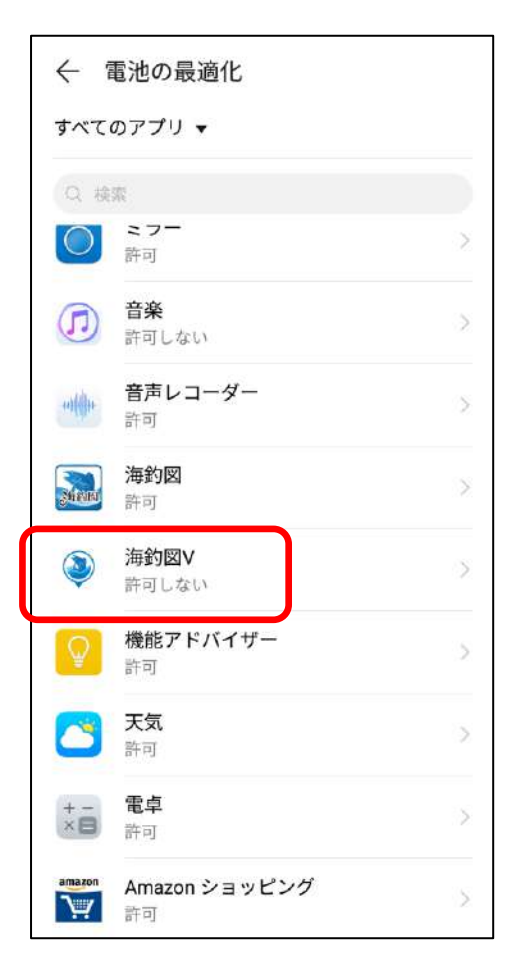

「許可しない」(電池の消耗が早くなる 可能性があります)を選択しOKをタップ

## 海釣図Vが「許可しない」に変わったこと を確認します

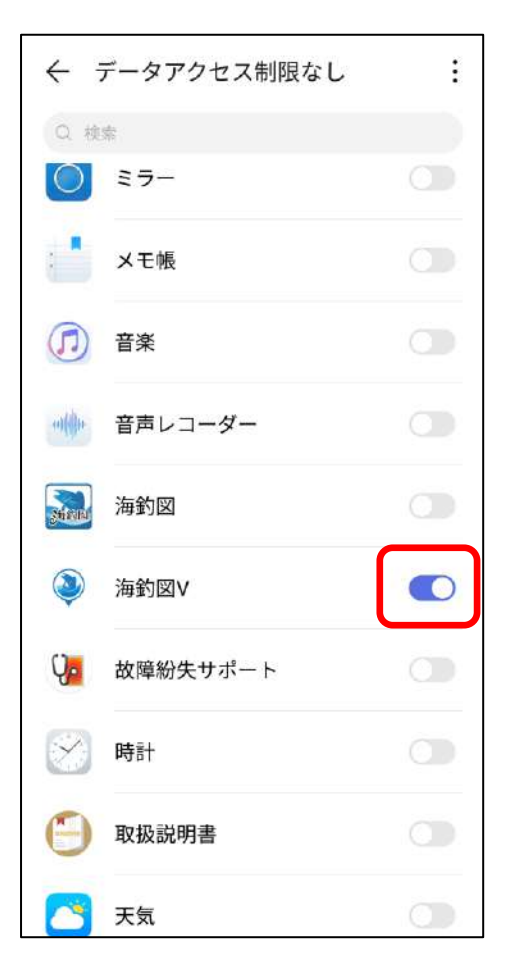

| 特別なアクセスに戻り、 | データアクセス |
|-------------|---------|
| 制限なしを開きます   |         |

海釣図Vの項目をオンにします

## 設定画面に戻り、アプリ→アプリ→海釣 図Vを開きます

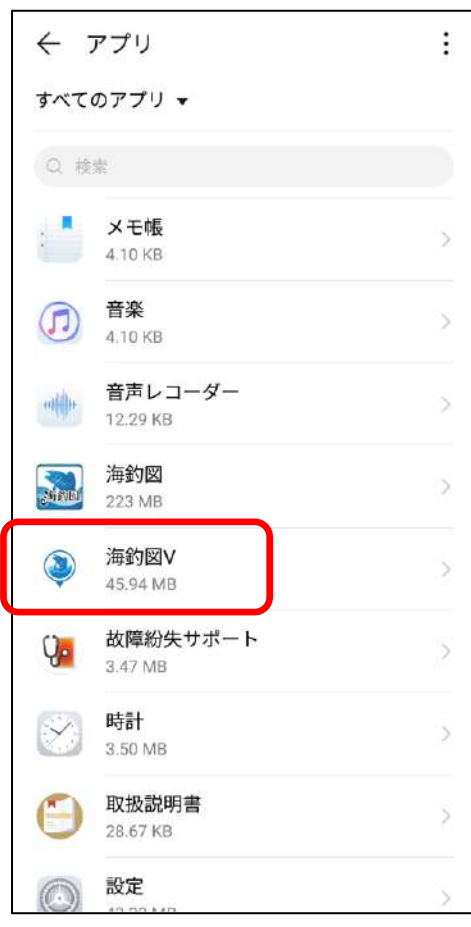

| ← アプリ情報                                        |   |
|------------------------------------------------|---|
| 海釣図V<br>バージョン 1.2.4                            |   |
| アンインストール 強制停止                                  |   |
| 通知管理                                           | > |
| 権限                                             | > |
| データ通信量                                         | > |
| <b>ストレージ</b><br>45.94 MB(内部ストレージ)              | > |
| <b>メモリ</b><br>直近3時間のメモリ平均使用量:148 MB            | > |
| 消費電力詳細                                         | > |
| <b>既定で開く</b><br>既定の設定なし                        | > |
| ストア                                            |   |
| <b>アプリの詳細</b><br>Google Play ストアからインストールされたアプリ |   |

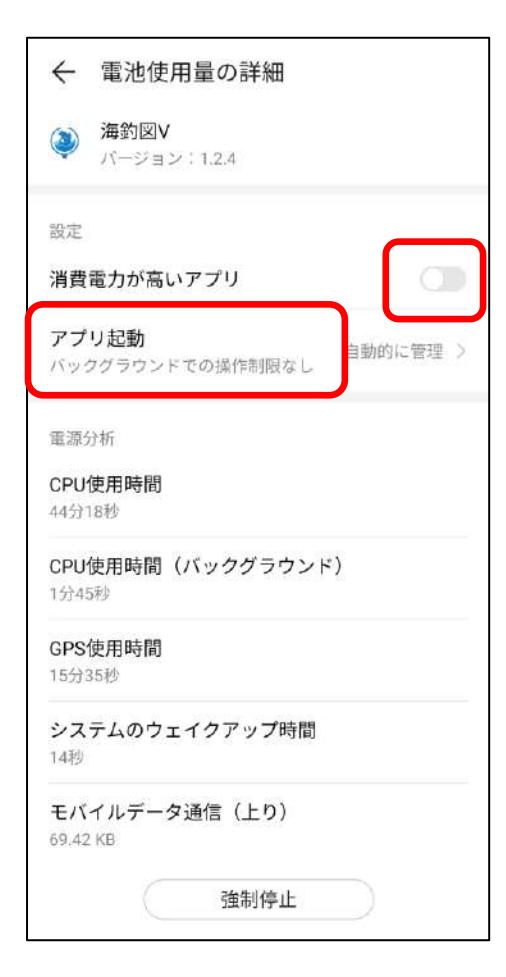

## 消費電力詳細を開きます

消費電力が高いアプリをオフにします アプリ起動をタップします

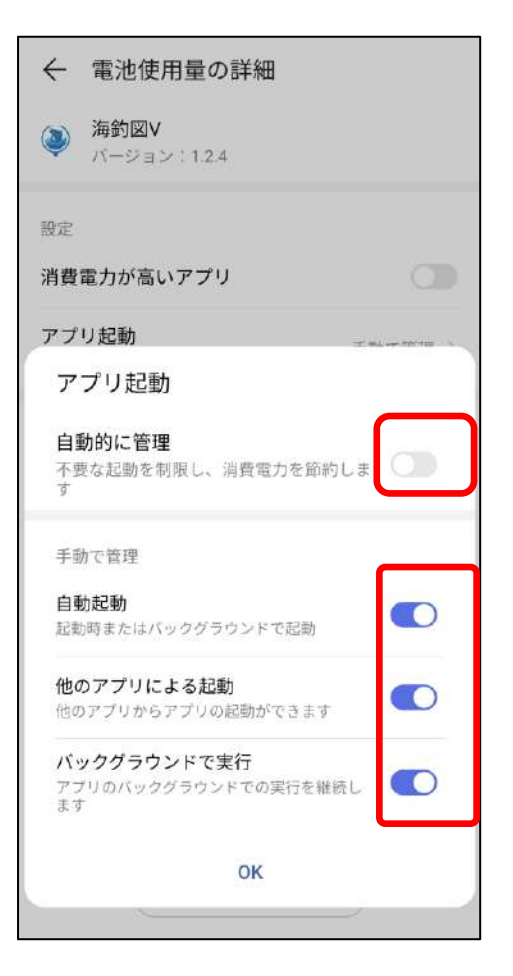

| ← 電池使用量の詳細                        |           |
|-----------------------------------|-----------|
| 海釣図V<br>バージョン:1.2.4               |           |
| 設定                                |           |
| 消費電力が高いアプリ                        |           |
| <b>アプリ起動</b><br>バックグラウンドでの操作制限なし  | 手動で管理 >   |
| 電源分析                              |           |
| <b>CPU使用時間</b><br>44分18秒          |           |
| <b>CPU使用時間(バックグラウンド)</b><br>1分45秒 |           |
| <b>GPS使用時間</b><br>15分35秒          |           |
| システムのウェイクアップ時間<br>14秒             |           |
| モバイルデータ通信(上り)<br>69.42 KB         |           |
| 強制停止                              | $\supset$ |

自動的に管理をオフにします

手動で管理の「自動起動」「他のアプリ による起動」「バックグラウンドで実 行」を全てオンにしてOK

アプリ起動項目が「バックグラウンドで の操作制限なし」になっていることを確 認してください

| ← アプリ情報                                        |   |
|------------------------------------------------|---|
| 海釣図V<br>パージョン 1.2.4                            |   |
| アンインストール 強制停止                                  |   |
| 通知管理                                           | > |
| 権限                                             | > |
| データ通信量                                         | > |
| <b>ストレージ</b><br>45.94 MB(内部ストレージ)              | > |
| <b>メモリ</b><br>直近3時間のメモリ平均使用量:148 MB            | > |
| 消費電力詳細                                         | > |
| <b>既定で開く</b><br>既定の設定なし                        | > |
| ストア                                            |   |
| <b>アプリの詳細</b><br>Google Play ストアからインストールされたアプリ |   |

| ← 通知                                                                         |      |
|------------------------------------------------------------------------------|------|
| <b>海釣図V</b><br>パージョン 1.2.4                                                   | (i)  |
| 通知を許可                                                                        |      |
| ステータスバーに表示                                                                   |      |
| <b>バナー</b><br>ステータスバーの上部に表示                                                  |      |
| ロック画面での通知                                                                    | 表示 〉 |
| <b>優先表示</b><br>通知の鳴動制限モードにおいて、優先度の高<br>い通知が許可されている場合、このアプリか<br>らの通知に対して鳴動します |      |
| サウンド                                                                         | >    |
| バイブレーション                                                                     |      |
| <b>バッジ</b><br>アプリアイコンの右上にドットを表示                                              |      |
|                                                                              |      |

# アプリ情報に戻り通知管理を開きます

## 全ての項目をオンにします

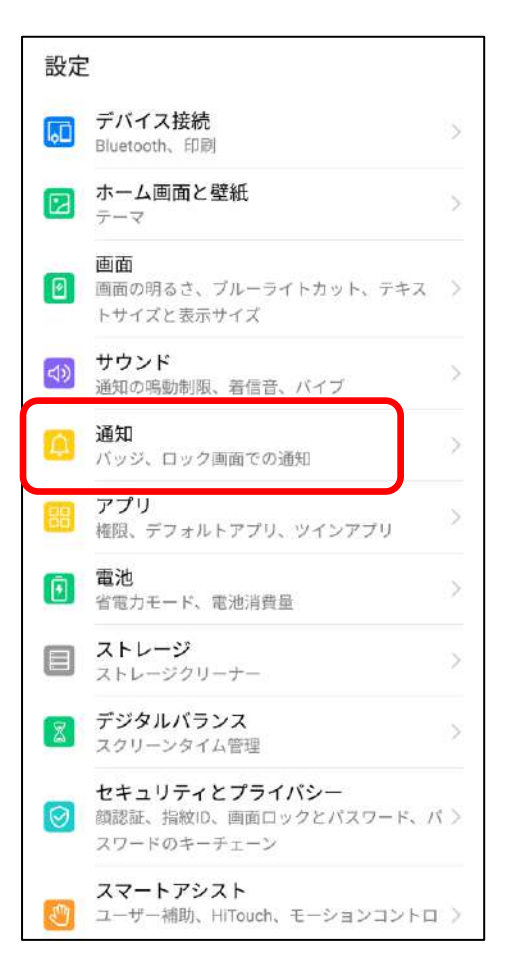

| € i      | 通知          | Q                      |
|----------|-------------|------------------------|
| アプリ      | のアイコンバッジ    | >                      |
| ロック      | 画面での通知      | 表示 〉                   |
| その他      | の通知設定       | > a                    |
| 通知       |             | か                      |
| 一括管      | 理           | > 2                    |
| <b>(</b> | アプリ管理2      | た<br>有効 > <sub>な</sub> |
| 31       | カレンダー       | は<br>有効 ><br>ま         |
| 0        | コンパス        | 有効 〉や                  |
| au       | サービスTOP     | ら<br>有効 ><br>わ         |
| •        | スクリーン録画     | 有効 > 他                 |
| E        | ストレージ マネージャ | 有効 >                   |
| -        |             |                        |

#### 設定画面に戻り、通知を選択します

「ロック画面での通知」が表示になって いることを確認します。

その他の通知設定を開きます

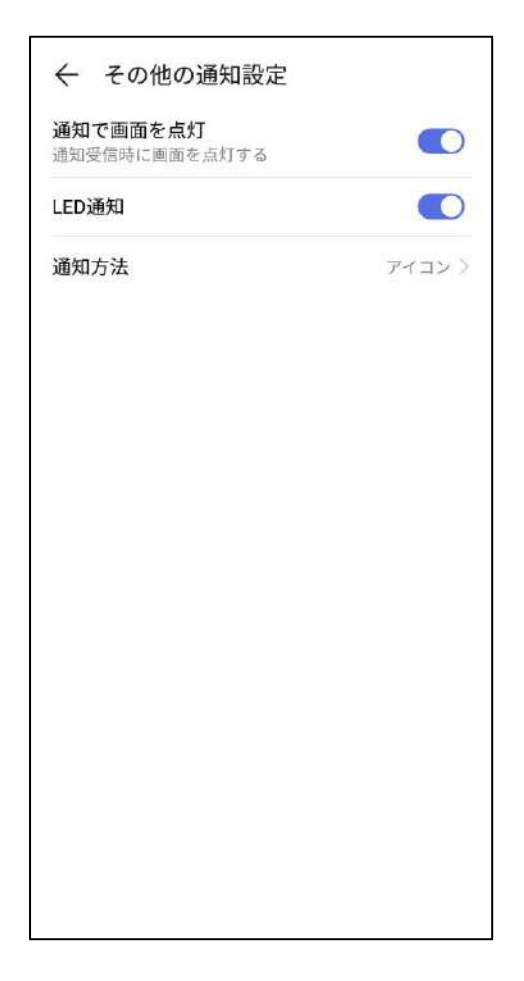

「通知で画面を点灯」をオンにします

以上で設定は完了です